# **Quick Start**

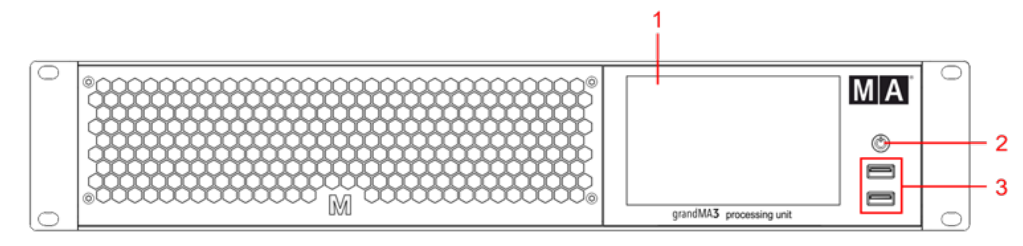

grandMA3 processing unit M, L, XL Vorderseite

- 1. Multi-touch Bildschirm
- 2. Ein/Aus-Taste
- 3. USB 2.0

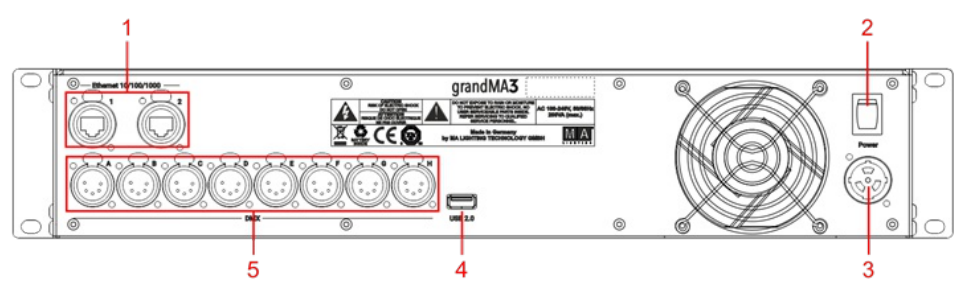

grandMA3 processing unit M, L, XL Rückseite

- 1. EthernetCON/RJ45
- 2. Netzschalter
- 3. powerCON TRUE1
- 4. USB 2.0
- 5. DMX-512-A OUT (5-polig XLR weiblich)

## grandMA3 Gerät einschalten

- 1. Gerät auspacken.
- 2. Verpackungs- und Polstermaterial entfernen.
- 3. Gerät in einem geschlossenen Raum auf eine stabile Fläche stellen.
- 4. Externe Maus und Keyboard über die USB Ports anschließen.
- 5. Die grandMA3 processing unit über die etherCON/RJ45 Buchse mit dem PC, Laptop oder der grandMA3 Konsole verbinden.
- 6. Den powerCON TRUE1 Stecker mit der dafür vorgesehenen Buchse verbinden.
- 7. Hauptstecker an die Steckdose anschließen.
- 8. Netzschalter auf I stellen. Netzschalter leuchtet rot
- 9. Auf der Vorderseite die Ein/Aus-Taste drücken.

Das Gerät fährt hoch.

#### Der Mode Selection Dialog erscheint:

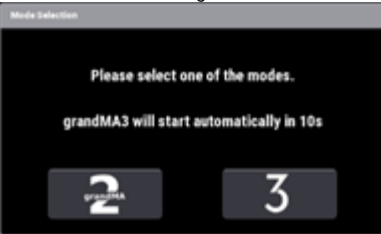

10. Den gewünschten Modus durch Tippen des jeweiligen Icons auswählen.

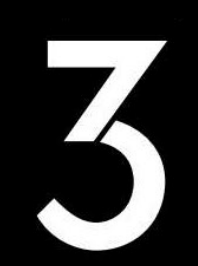

## grandMA3 Gerät ausschalten

1. Die Ein/Aus-Taste drücken.

Eine Warnmeldung erscheint:

| Warning                          |        |
|----------------------------------|--------|
| Do you really want to shut down? |        |
| ок                               | Cancel |

2. OK tippen.

Die grandMA3 processing unit fährt runter.

3. Netzschalter auf O stellen.

#### Wichtig:

Lass

Die grandMA3 processing unit kann ebenfalls über die grandMA3 Konsole oder grandMA3 onPC Software deaktiviert

werden. Die DMX-Ausgabe wird dann abrupt unterbrochen.

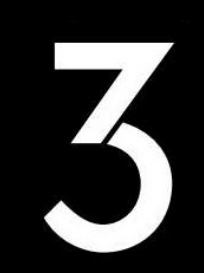

### Software aktualisieren

- 1. Besuchen Sie **www.malighting.com**, um die aktuellste Software herunterzuladen. Der benötigte Installer heißt grandMA3 Software x.x.x.x.
- 2. Die Zip-Datei "grandMA3\_stick\_v.x.x.x.zip" entpacken und die Ordner EFI und ma sowie die Datei update.scr in das Root-Verzeichnis Ihres USB-Sticks kopieren.
- 3. Den USB-Stick in den USB-Anschluss am Gerät stecken.
- 4. Das grandMA3 Gerät ausschalten.
- 5. Eine externe Tastatur an einen USB-Port anschließen.
- 6. Das grandMA3 Gerät einschalten.
- 7. Auf der externen Tastatur mehrfach die Taste 8/F8 drücken. Der Boot Manager öffnet sich.
- 8. Mit den Pfeiltasten bis EFI USB Device scrollen.
- 9. Die Taste Enter auf der externen Tastatur drücken. Das grandMA3 Gerät bootet.
- 10. Während des Update-Vorgangs den Bildschirmanweisungen folgen.

#### Wichtig:

Um das Gerät zu konfigurieren oder ein Update oder Downdate durchzuführen, eine andere grandMA3 Konsole im

Netzwerk oder Ihren PC oder Ihr Laptop mit grandMA3 onPC Software verwenden. Für weitere Informationen siehe die

Abschnitte Update the Software via Network Update im grandMA3 Online Benutzerhandbuch unter

www.malighting.com.

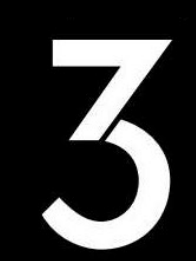